www.saavs.sk

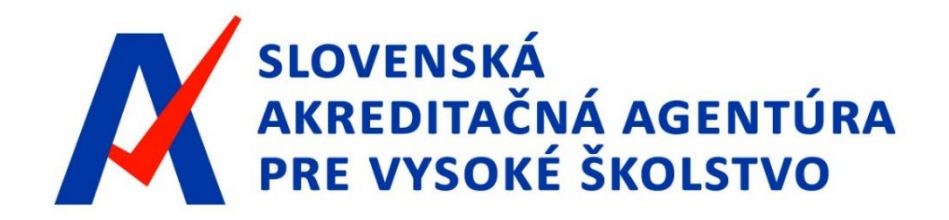

#### PODÁVANIE ŽIADOSTI O UDELENIE AKREDITÁCIE ŠTUDIJNÉHO PROGRAMU podľa § 30 zákona č. 269/2018 Z. z.

Spoločná konzultácia 5.2.2021 a 9.2.2021

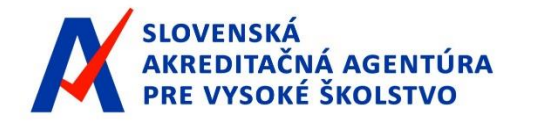

Spoločná konzultácia/ Podávanie žiadosti o udelenie akreditácie ŠP podľa §30 zákona č. 269/2018 Z.z

Žiadosť o udelenie akreditácie študijného programu VŠ podáva prostredníctvom IS SAAVS -Informačný systém SAAVŠ / <u>Informačný systém SAAVŠ (saavs.sk)</u>

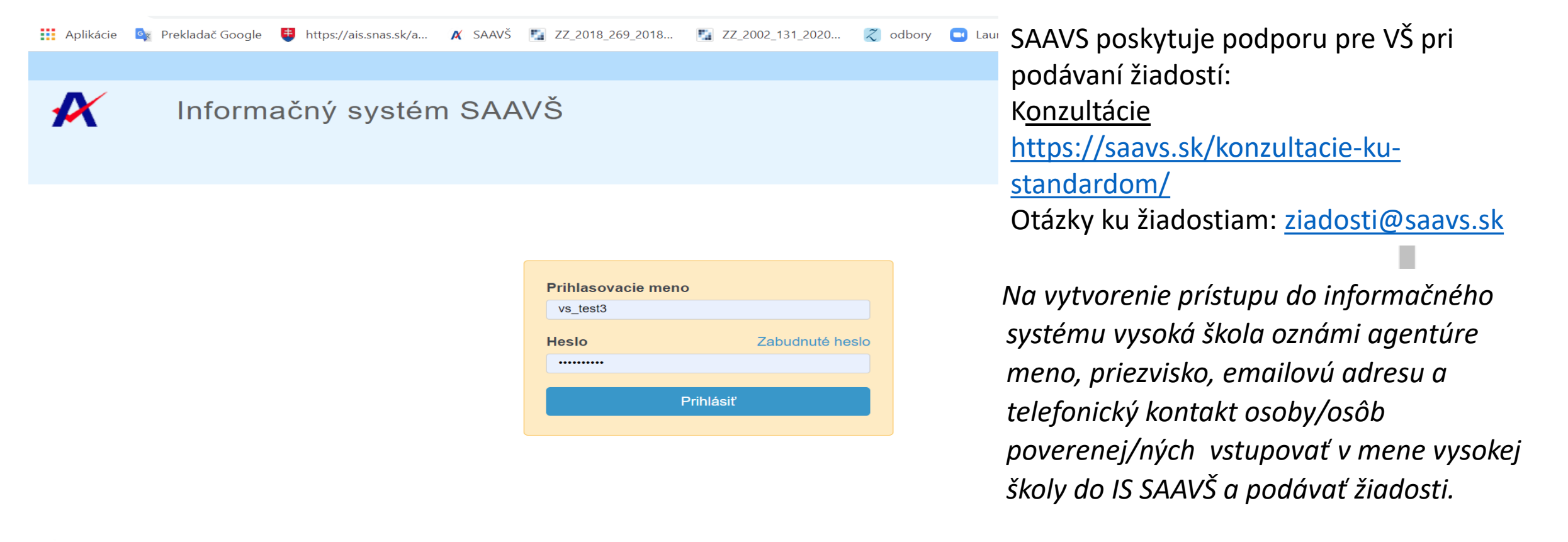

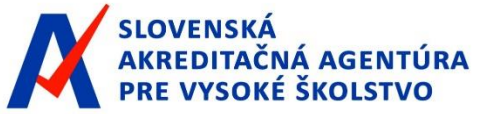

#### Proces podávania žiadosti – stavy žiadosti:

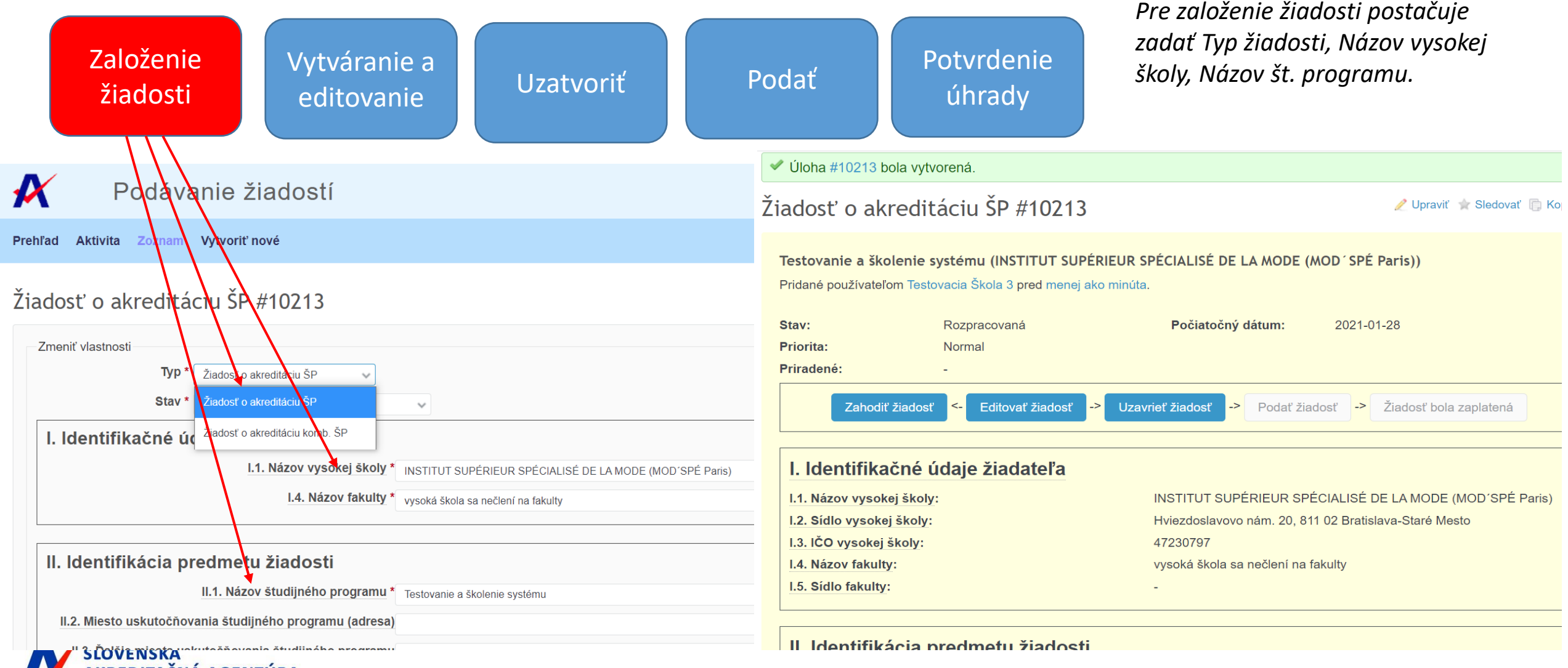

Spoločná konzultácia/ Podávanie žiadosti o udelenie akreditácie ŠP podľa §30 zákona č. 269/2018 Z.z

#### www.saavs.sk

#### Podávanie žiadosti o akreditáciu študijného programu II.

TÚRA

| Proces podávania žiado                                         | osti:                                                                                                    | Založenie<br>žiadosti | Vytváranie a<br>editovanie | Uzatvo | oriť     | Podať                                                                               | Potvrdenie<br>úhrady |  |
|----------------------------------------------------------------|----------------------------------------------------------------------------------------------------|-----------------------|----------------------------|--------|----------|-------------------------------------------------------------------------------------|----------------------|--|
| II. Identifikacia predmetu ziadosti                            |                                                                                                    |                       |                            |        |          |                                                                                     |                      |  |
| II.1. Názov študijného programu *                              | Testovanie a školenie                                                                                                    | e systému             |                            |        |          |                                                                                     |                      |  |
| II.2. Miesto uskutočňovania študijného programu (adresa)       | Bratislava                                                                                                    |                       |                            |        | ×        |                                                                                     |                      |  |
| II.3. Ďalšie miesta uskutočňovania študijného programu         |                                                                                                    |                       |                            |        | Zi       | adosť je možné ne                                                                   | eobmedzene           |  |
| (adresa)                                                       |                                                                                                    |                       |                            |        |          |                                                                                     | Ľ                    |  |
| II.4. Stupen vysokoskolskeno studia                            | 1.                                                                                                    |                       |                            | ~      | Ομ       | pakovane eaitova                                                                    | Γ.                   |  |
| II.4. ISCED-F kód stupňa vzdelávania                           | 645                                                                                                    |                       |                            | ~      | 7r       | Zmeny je potrebné vždy potvrdiť/<br>uložiť.<br>Povinné polia sú označené <b>*</b> " |                      |  |
| II.5. Udeľovaný akademický titul                               | Bc.                                                                                                    |                       |                            | ~      | 21       |                                                                                     |                      |  |
| II.6. Jazyk alebo jazyky uskutočňovania študijného<br>programu | <ul> <li>slovenský jazyk</li> <li>slovinský jazyk</li> <li>španielsky jazyk</li> <li>srbský jazyk</li> <li>švédsky jazyk</li> <li>taliansky iazyk</li> </ul> | k                     |                            |        | ul<br>Pr |                                                                                     |                      |  |
| II.7. Úroveň národného kvalifikačného rámca                    | SKKD 6                                                                                                    |                       |                            |        | , (      |                                                                                     |                      |  |
| II 8. Forma štúdia                                             | dessé                                                                                                    |                       |                            |        |          |                                                                                     |                      |  |
| II 0. Štendevdné dĺžke žtúdie (v rekech)                       | denna                                                                                                    |                       |                            | ~      | č        | acti žiadacti:                                                                      |                      |  |
| n.9. Standardna dizka studia (v rokočn)                        | 3                                                                                                    |                       |                            |        | C        | isti ziuuosti.                                                                      |                      |  |
| I.10. Počet kreditov potrebných na riadne skončenie štúdia     | 180                                                                                                    |                       |                            |        | _        | Identifikácia žiad                                                                  | dateľa.              |  |
| II.11. Názov študijného odboru                                 | ekonómia a manažm                                                                                                    | ent                   |                            | ~      |          |                                                                                     |                      |  |
| II.11. ISCED-F kód odboru vzdelávania                          | 0311 Ekonómia                                                                                                    |                       |                            | ~      | -        | Identifikacia pre                                                                   | dmetu ziadosti       |  |
| II.12. Profesijne orientovaný študijný program                 | Nie 🗸                                                                                                    |                       |                            |        |          | Osoby zodpoved                                                                      | lná za čt            |  |
| II.13. Príprava na výkon regulovaného povolania                | Nie 🗸                                                                                                    |                       |                            |        |          | 03009 2000000                                                                       | ne zu si.            |  |
| ll.14. Ďalšie študijné programy v rovnakej oblasti             | Názov:                                                                                                    |                       |                            |        |          | program a súvis                                                                     | iace podklady.       |  |
| posudzovania tvorivých činností                                | Odkaz na register štud                                                                                                    | lijných programov:    |                            |        | -        | <ul> <li>Prílohy žiadosti.</li> </ul>                                               |                      |  |
|                                                                |                                                                                                    |                       |                            | G      |          |                                                                                     |                      |  |
| ll.15. Študijné programy, ktoré študijný program nahrádza      | Názov:<br>Číslo:<br>Odkaz na register štud                                                                                                    | lijných programov:    |                            |        |          |                                                                                     |                      |  |

#### www.saavs.sk Podávanie žiadosti o akreditáciu študijného programu III. Proces podávania žiadosti: Založenie Vytváranie a Potvrdenie Uzatvoriť Podať žiadosti úhrady editovanie III.1. Osoba zodpovedná za študijný program (OZŠP) V časti III. vysoká škola III.1. Meno Ján Identifikuje osobu • III.1. Priezvisko Testovací zodpovednú za št. III.1. Tituly Doc., Ing., PhD. program a ďalších III.1. Odkaz na záznam osoby v registri zamestnancov https://www.portalvs.sk/regzam/detail/15878?do=filterForm-submit&university=731000000&sort=surname vysokých škôl učiteľov zabezpečujúcich III.1. Vedecko/umelecko-pedagogická charakteristika OZŠP / Z VTC Meno 1ažX.xlsx 亩 profilové predmety (docx, xlsx) podľa časti V. Metodiky III.1. Názov výstupu tvorivých činností 1 Máme radi akreditáciu na vyhodnocovanie III.1. Charakteristika predkladaného výstupu tvorivých 🖉 Z VTC Meno 1ažX.xlsx 前

vloží ich VUPCH a • charakteristiky predkladaných výstupov tvorivých činností.

štandardov a

5

III.1. Charakteristika predkladaného výstupu tvorivých 🖉 Z VTC Meno 1ažX.xlsx činností E (doov, vlov)

činností 1 (docx, xlsx)

III.1. Názov výstupu tvorivých činností 2 Máme radi agentúru

činností 2 (docx, xlsx)

III.1. Názov výstupu tvorivých činností 3 Sme najlepšia škola

činností 3 (docx, xlsx)

činností 4 (docx, xlsx) III.1. Názov výstupu tvorivých činností 5 Túžime sa akreditovať

III.1. Názov výstupu tvorivých činností 4 Sme pripravení zlepšovať sa

III.1. Charakteristika predkladaného výstupu tvorivých or Z VTC Meno 1ažX.xlsx

III.1. Charakteristika predkladaného výstupu tvorivých 🖉 Z VTC Meno 1ažX.xlsx

III.1. Charakteristika predkladaného výstupu tvorivých 🖉 Z VTC Meno 1ažX.xlsx

前

向

前

#### Podávanie žiadosti o udelenie akreditácie **kombinačného** študijného programu III.

Proces podávania žiadosti: Vytváranie a Založenie Potvrdenie Uzatvoriť Podať žiadosti editovanie úhrady lla. Základ Skryť Ila. Identifikácia pedagogického alebo translatologického základu Ak vysoká škola podáva Ila.2. Miesto uskutočňovania štúdia základu (adresa) žiadosť o udelenie Ila.6. Jazyk alebo jazyky uskutočňovania základu 🗌 anglický jazyk 🗌 arabský jazyk akreditácia bieloruský jazyk kombinačného št. bulharský jazyk český jazyk programu uvádza chorvátsky jazyk potrebné údaje samostatne pre: Illa.1. Osoba zodpovedná za pedagogický/translatologický základ (OZZ) "základ" > Zobraziť pre každú aprobáciu. Illa.2.1. Učiteľ zabezpečujúci profilový predmet základu (UZPPZ) 1 > Zobraziť Illa.2.2. Učiteľ zabezpečujúci profilový predmet základu (UZPPZ) 2 > Zobraziť

#### www.saavs.sk

#### Podávanie žiadosti o akreditáciu študijného programu III.

Proces podávania žiadosti: Založenie Vytváranie a Potvrdenie Podať Uzatvoriť žiadosti editovanie úhrady **IV. Prílohy** IV.1. Vnútorná hodnotiaca správa študijného programu Vybrať súbor Nie je vybra…iadny súbor (Maximálna veľkosť: 24.5 MB) (docx, pdf) Popis polí indikuje formát dokumentu, IV.1. Vnútorná hodnotiaca správa študijného programu v Vybrať súbor Nie je vybra…iadny súbor (Maximálna veľkosť: 24.5 MB) ktorý systém akceptuje. anglickom jazyku (docx, pdf) IV.2. Opis študijného programu (docx, pdf) Vybrať súbor Nie je vybra...iadny súbor (Maximálna veľkosť: 24.5 MB) IV.2. Opis študijného programu v anglickom jazyku (docx, Vybrať súbor Nie je vybra…iadny súbor (Maximálna veľkosť: 24.5 MB) pdf) IV.5. Súhlasné stanovisko právnickej osoby uvedenej v Vybrať súbor Nie je vybra…iadny súbor (Maximálna veľkosť: 24.5 MB) opise študijného odboru, ak sa podľa opisu študijného odboru vyžaduje (pdf) IV.6. Súhlasné stanovisko príslušného ministerstva na Vybrať súbor Nie je vybra…iadny súbor (Maximálna veľkosť: 24.5 MB) uskutočňovanie navrhovaného študijného programu, ak ide o štátnu vysokú školu (pdf) IV.7. Ďalšie doplňujúce informácie IV.8. Ďalšie prílohy (zip) Vybrať súbor Nie je vybra...iadny súbor (Maximálna veľkosť: 24.5 MB)

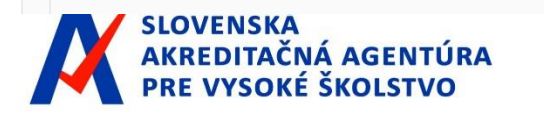

| Proces podávania žiadosti:                                                                                                    | Založenie<br>žiadosti | Vytváranie a<br>editovanie | Uzatvoriť                                                                                                    | Podať | Potvrdenie<br>úhrady |  |
|----------------------------------------------------------------------------------------------------|-----------------------|----------------------------|----------------------------------------------------------------------------------------------------|-------|----------------------|--|
| Podávanie žiadostí<br>Prehľad Aktivita Zoznam Vytvoriť nové<br>Žiadosť o akreditáciu ŠP #10213                                                                                                    |                       |                            | V kroku "Uzatvoriť"<br>IS SAAVS skontroluje správnosť vyplnenia<br>jednotlivých polí.<br>Systém vypíše zistené chyby.<br>Po odstránení všetkých chybových hlásení bude<br>možné žiadosť uzatvoriť.<br>V celom procese spracovania žiadosti je možné<br>požiadať o podporu:<br>- Oddelenie OAČ ( <u>ziadosti@saavs.sk</u> ), alebo<br>- Správcu systému ( <u>admin@is.saavs.sk</u> ). |       |                      |  |
| <ul> <li>II.2. Miesto štúdia nemôže byť prázdne</li> <li>II.4. Stupeň štúdia nemôže byť prázdne</li> <li>II.4. ISCED-F kód stupňa nemôže byť prázdne</li> <li>II.5. Udeľovaný titul nemôže byť prázdne</li> <li>II.7. Úroveň NKR nemôže byť prázdne</li> <li>II.8. Forma štúdia nemôže byť prázdne</li> <li>II.9. Štandardná dĺžka štúdia nemôže byť prázdne</li> <li>II.10. Počet kreditov nemôže byť prázdne</li> <li>II.11. Názov študijného odboru nemôže byť prázdne</li> <li>II.12. Profesijne orientovaný nemôže byť prázdne</li> <li>II.13. Regulované povolanie nemôže byť prázdne</li> <li>III.1. Meno nemôže byť prázdne</li> <li>III.1. Priezvisko nemôže byť prázdne</li> <li>III.1. Tituly nemôže byť prázdne</li> </ul> |                       |                            |                                                                                                    |       |                      |  |

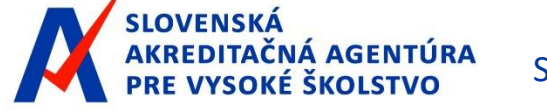

Proces podávania žiadosti: Založenie Vytváranie a Potvrdenie Podať Uzatvoriť žiadosti editovanie úhrady 🥒 Upraviť 🤺 Sledovať 🕞 Kopíre Žiadosť o akreditáciu ŠP #9466 Po uzatvorení Financie, bankovnictvo a investovanie (Ekonomická univerzita v Bratislave; Národohospodárska « Predchádzajúce | 4 z 8 | Ďalšie » fakulta) žiadosti Pridané používateľom Testovacia Škola 3 pred 4 mesiacov. Aktualizované pred 2 minút. už nie je možné žiadosť upravovať. Pripravená Počiatočný dátum: Stav: 2020-10-08 Priorita: Normal O podaní žiadosti VŠ Priradené: v IS SAAVS je notifikovaný OAČ Editovať žiadosť Uzavrieť žiadosť -> Podať žiadosť Žiadosť bola zaplatená Zahodiť žiadosť <--> -> (Oddelenie Vysoká škola uhrádza poplatok podľa sadzobníka poplatkov na príslušný účet agentúry s uvedením vygenerovaného variabilného symbolu akreditačných činností SAAVS). I. Identifikačné údaje žiadateľa I.1. Názov vysokej školy: Ekonomická univerzita v Bratislave I.2. Sídlo vysokej školy: Dolnozemská cesta 1, 852 35 Bratislava SLOVENSKÁ

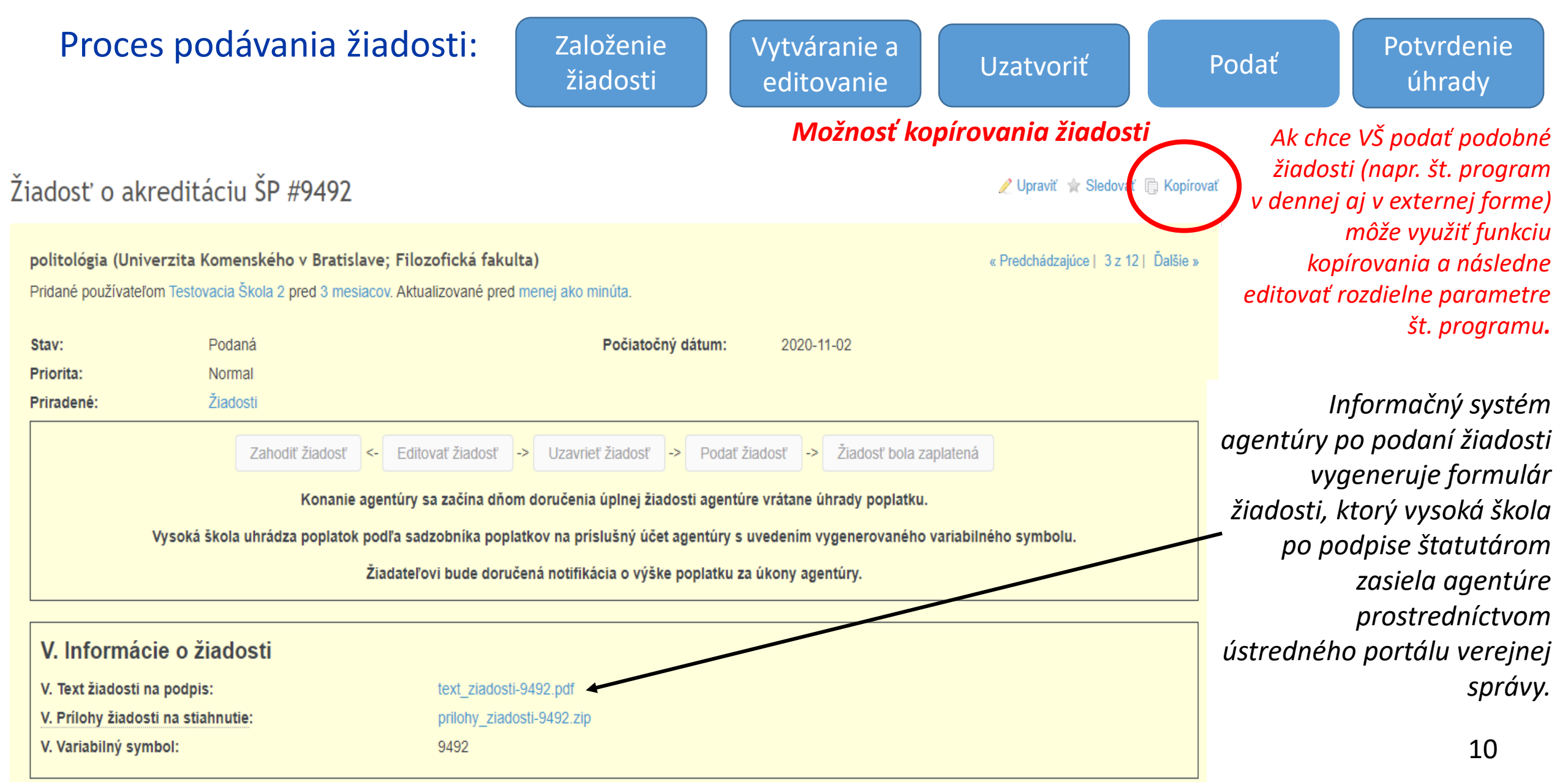

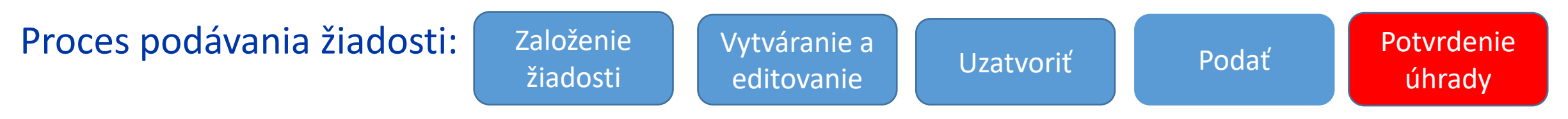

Po podaní žiadosti agentúra zašle žiadateľovi notifikáciu o výške poplatku v súlade so Sadzobníkom poplatkov za úkony SAAVŠ.

Žiadateľ uhrádza poplatky za úkony agentúry podľa Sadzobníka poplatkov za úkony agentúry prevodom na bankový účet Slovenskej akreditačnej agentúry pre vysoké školstvo vedený v Štátnej pokladnici.

- Číslo účtu IBAN SK57 8180 0000 0070 0064 1248
- Variabilný symbol kód žiadosti vygenerovaný informačným systémom agentúry
- Špecifický symbol IČO žiadateľa
- Správa pre prijímateľa názov vysokej školy, typ žiadosti

V prípade otázok kontaktujte ziadosti@saavs.sk.

Inštrukcie k poplatkom podľa: <u>Úhrada poplatkov za úkony agentúry | SAAVŠ | Slovenská akreditačná agentúra pre</u> <u>vysoké školstvo</u>

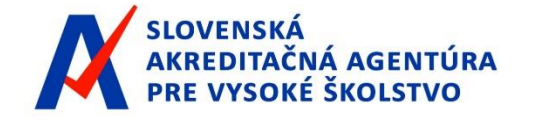

#### SADZOBY

#### Sadzobník poplatkov za úkony SAAVS https://saavs.sk/wp-content/uploads/2020/09/Sadzobnik-poplatkov-.pdf Článok 4 Sadzby poplatkov za konanie o udelenie akreditácie študijného programu

| a) | Prvý ŠP v 1. alebo 2. st. v príslušnom študijnom odbore – ak je rozhodnuté o súlade VSZK                | 3096 €  |
|----|----------------------------------------------------------------------------------------------------|---------|
| b) | Prvý ŠP v 1. alebo 2. st. v príslušnom študijnom odbore – ak pred/ bez rozhodnutia o súlade VSZK        | 3898 €  |
| c) | Aprobácia/ základ kombinačného programu                                                                 | 2 043 € |
| d) | Druhý a ďalšie ŠP v rovnakom študijnom odbore na rovnakom pracovisku                                    |         |
|    | v 1. alebo 2. stupni - <u>ak sa posudzujú súčasne</u> , alebo ďalšia aprobácia                          | 145 €   |
| e) | Prvý ŠP v 3. stupni v príslušnom študijnom odbore – ak je rozhodnuté o súlade VSZK                      | 3776€   |
| f) | Prvý ŠP v 3. stupni v príslušnom študijnom odbore – ak pred/ bez rozhodnutia o súlade VSZK              | 4 578 € |
| g) | Druhý a ďalšie ŠP v 3. st. v rovnakom št. odbore na rovnakom pracovisku, <u>ak sa posudzujú súčasne</u> | 174 €   |
| h) | Sadzba za preklad každých 100 normost. A4 textu VHS do Aj, ak nie je VHS predložená aj v Aj             | 1662 €  |
| i) | Sadzba za tlmočenie ak je ŠP uskutočňovaný v inom ako slovenskom, alebo anglickom jazyku                | 280€    |

Poznámka: Ak sa posudzujú súčasne = posudzovanie je možné realizovať v rovnakom čase, rovnakou pracovnou skupinou.

Poznámka: Pre účely sadzobníka a súvisiaceho posudzovania sa za jeden študijný program môžu považovať študijné program programy, ktoré sa líšia len v písm. d), h) j), ods. 4, § 51 zákona č. 131/2002 Z. z.

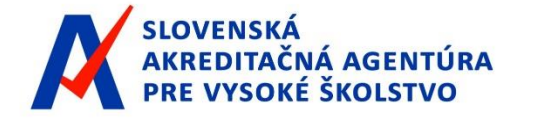

| Proces podávania žiadosti: Založenie<br>žiadosti Vytváranie a Uzatvoriť                                                                                            | Podať Potvrdenie<br>úhrady                                        |  |  |
|----------------------------------------------------------------------------------------------------|-------------------------------------------------------------------|--|--|
| Podávanie žiadostí                                                                                                    | Vysoká škola                                                      |  |  |
| Prehľad Aktivita Zoznam Vytvoriť nové                                                                                                    | v časti V <b>. Informácie o</b><br><b>žiadosti</b> potvrdí úhradu |  |  |
| Žiadosť o akreditáciu ŠP #9466                                                                                                    | poplatku.                                                         |  |  |
| <ul> <li>V. Dátum úhrady poplatku nemôže byť prázdne</li> <li>V. Výška uhradeného poplatku nemôže byť prázdne</li> <li>V. Číslo účtu nemôže byť prázdne</li> </ul> | Konanie agentúry sa<br>začína dňom doručenia<br>úplnej žiadost    |  |  |
| Zmeniť vlastnosti<br>Stav * Zaplatená                                                                                                    | prostredníctvom<br>e-schránky a úhrady                            |  |  |
| V. Informácie o žiadosti                                                                                                    | ροριατκύ                                                          |  |  |
| V. Dátum úhrady poplatku * 29. 01. 2021                                                                                                    | Ak je žiadosť neúplná,<br>agentúra určí lehotu na                 |  |  |
| Číslo účtu, z ktorého bol poplatok uhradený (IBAN) * SK57 8180 0000 0070 0064 1248                                                                                 | doplnenie žiadosti                                                |  |  |

Prístup VŠ do IS SAAVS a prácu v IS SAAVS koordinujú zamestnanci **OAČ – Oddelenia akreditačných činností SAAVS**.

Otázky týkajúce sa podávania žiadostí a úhrady poplatkov za úkony agentúry je možné zasielať agentúre na emailovú adresu <u>ziadosti@saavs.sk</u>.

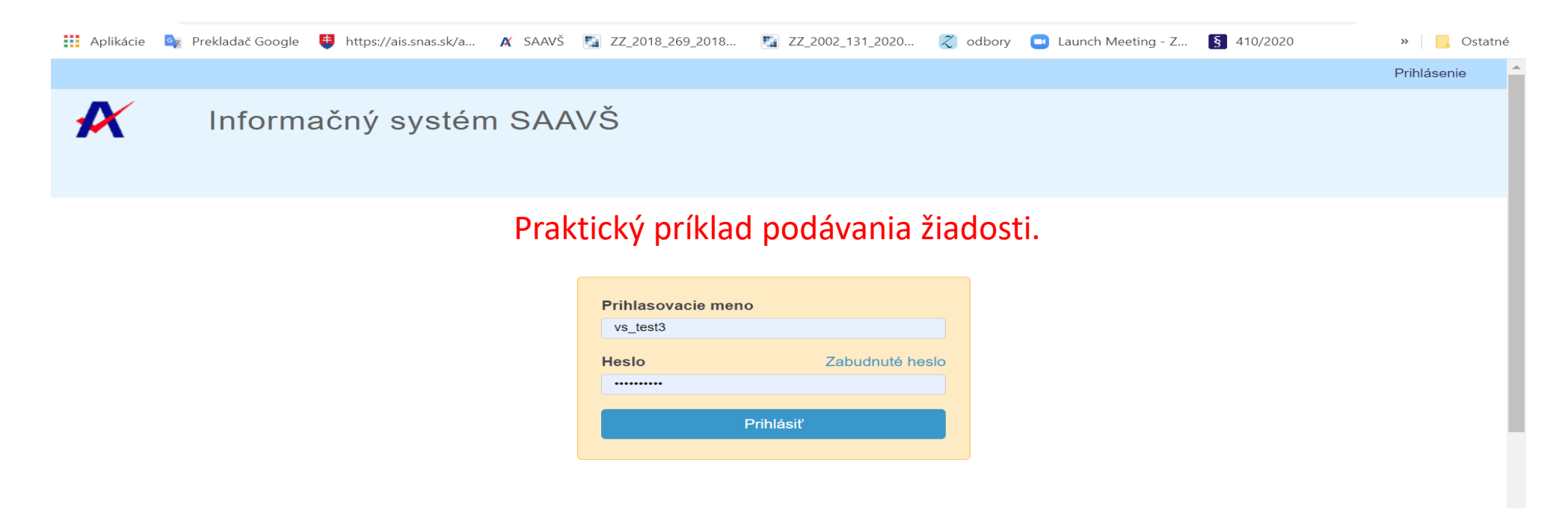

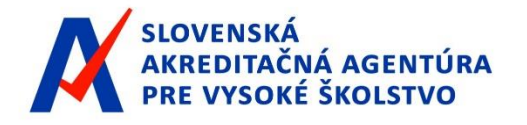

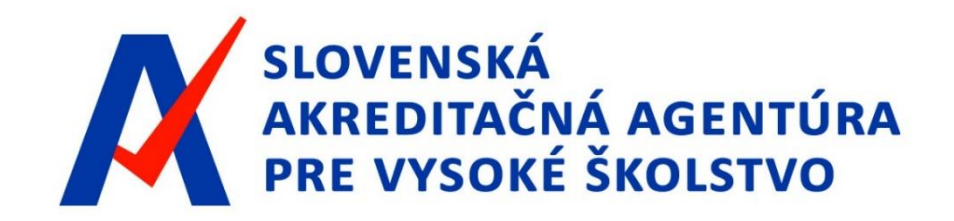

# Ďakujeme za pozornosť

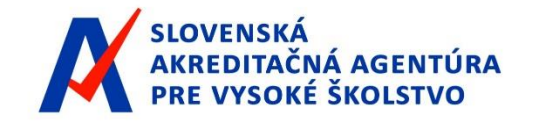

Spoločná konzultácia/ Podávanie žiadosti o udelenie akreditácie ŠP podľa §30 zákona č. 269/2018 Z.z